## 印西市消防メール 登録手順書

※登録終了後も登録情報の変更の際に必要になりますので、大切に保管してください。

 ① 空メールアドレス
 ② QRコード

 t-inzai-shobo@sg-m.jp
 ●

## <u>まずはじめに</u>

携帯電話の迷惑メール対策は、事前に次の2点について設定をお願いします。

- 1)以下のドメインあるいはアドレスからのメール受信を許可する設定にしてください。
  - ・ドメイン指定受信する場合 :「@sg-m.jp」
  - ・アドレス指定で受信する場合:「inzai-shobo@sg-m.jp」
    - (上記の空メールアドレスとは異なる点、ご注意ください)
- 2) URL付きメールの受信を許可する設定にしてください。

 ご不明な点がございましたら、次ページの【よくあるお問い合わせ】をご覧いただくか、下記を参考に、 ご利用の携帯電話各社HPの「迷惑メール対策」についてのページなどをご参照ください。
 NTTドコモ (詳細は、NTTドコモのサイトの「迷惑メール対策の設定一覧」参照) https://www.nttdocomo.co.jp/info/spam\_mail/measure/
 au (詳細は、au のサイトの「迷惑メールフィルター機能」参照) http://www.au.kddi.com/support/mobile/trouble/forestalling/mail/
 SoftBank (詳細は、SoftBankのサイトの迷惑メール対策の「個別設定」参照) http://www.softbank.jp/mobile/support/antispam/settings/indivisual/

登録手順は裏面

## 困ったときは・・

- 空メールを送ったが、メールが返ってこない 【まずはじめに】の内容を確認/設定した後に、再度、空メールを送信してみてください。
- 空メール送信時に「送信」ボタンが押せない 空メールで「送信」ボタンが押せないとき(iPhone など)は、「件名」または「本文」に任意の文字を入力してください。[送信] ボタンが押せるようになります。
- 空メールを送ったが、エラーで戻ってきた メールアドレスを直接入力した場合、アドレスが間違っている可能性があります。半角で入力されているか、 「-(ハイフン)」と「\_(アンダ-バ-)」など英数字が間違っていないかを再度確認し、空メールを再送してください。
- ▶ 「本登録済のお知らせ」というメールが届く 本サービスに既に登録済みであることが考えられます。「>登録情報の変更をしたい時は・・・」の手順に沿っ て、登録情報をご確認ください。
- 本登録後に携帯電話を変えたときは・・・ メールアドレスを変更されていないときは、迷惑メールの設定について、【まずはじめに】をご確認ください。 メールアドレスを変更した場合は、この手順書に沿って新規登録をお願いします。
- ▶ 登録情報の変更をしたい時は・・・

マイページの「登録情報変更」から次の手順で登録情報を変更してください。

- i. 配信されたメールまたは、「本登録済のお知らせ」メールの本文末尾のリンクをクリックし、マイページを表示します。
- ii. マイページの「登録情報変更」をクリックすると、登録手順 6. の画面が表示されます。 変更が必要な場合は「修正する」をクリックし、情報を入力します。
- 「利用者情報を入力する」をクリックし、利用者情報を確認してください。
   「利用者情報を更新しました」と表示されるまで画面をお進みください。
   「登録情報変更のお知らせ」メールを受信して登録変更完了です。

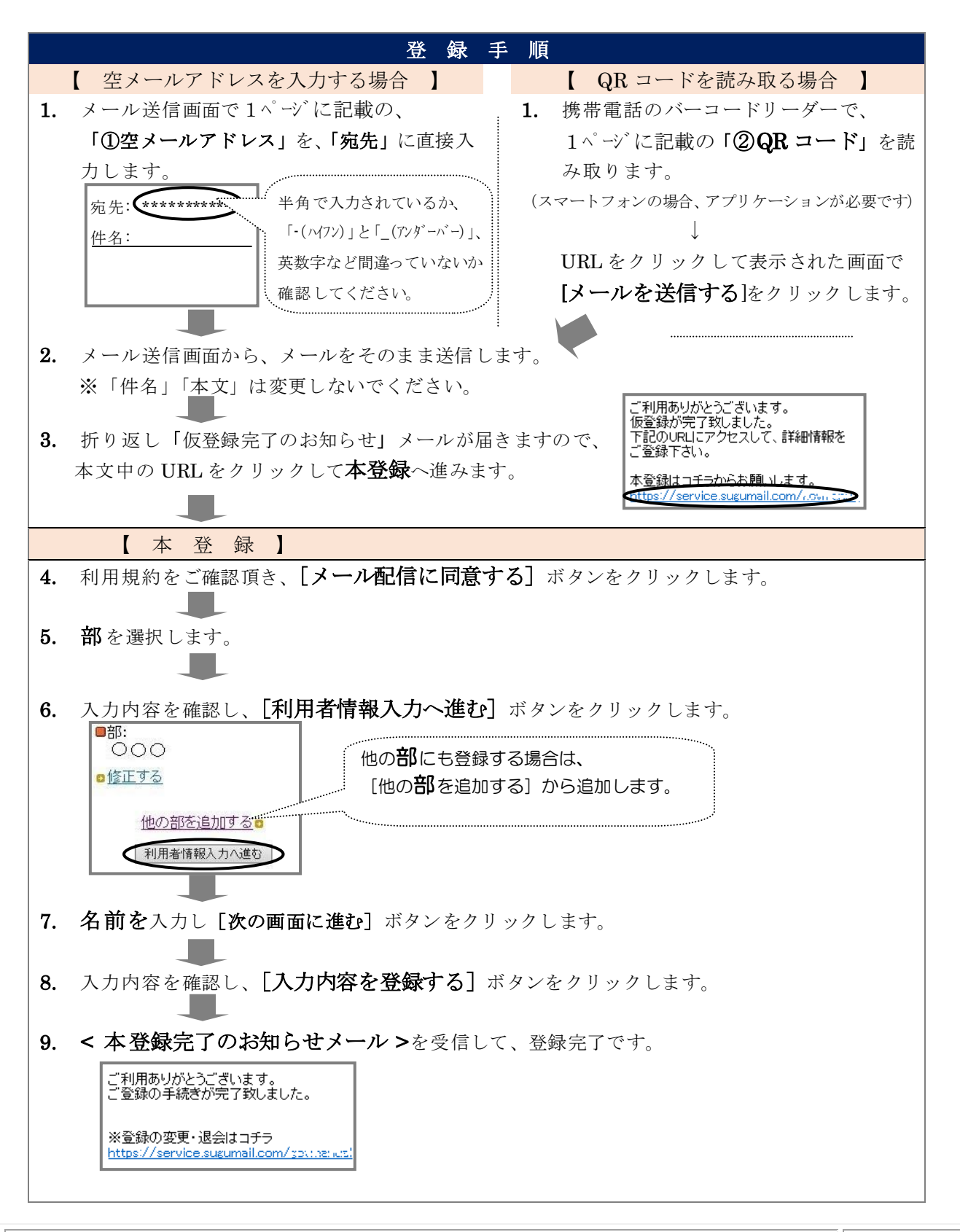

【よくあるお問い合わせ】右のQRコードを読み取るか、URLを入力してご覧ください。 https://service.sugumail.com/inzai-shobo/faq/m/ ※携帯会社ごとの迷惑メール設定の方法もご確認いただけます。

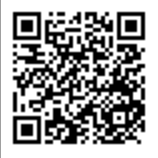